## Add new Holiday

## Step-by-step guide

To add new the Holiday:

1. While logged into LinkScopeWeb, navigate to the following: Configuration ? FreedomQ? Holiday.

|    | Q <sup>0</sup> | Configuration |                             |                   |
|----|----------------|---------------|-----------------------------|-------------------|
|    |                | General       |                             |                   |
|    |                | Screen Pop    |                             |                   |
|    |                | FreedomQ      |                             |                   |
|    |                | VDN           |                             |                   |
|    |                | FQ Config     |                             |                   |
|    |                | FQ Mode       |                             |                   |
|    |                | IVR Port      |                             |                   |
|    |                | Calendar      |                             |                   |
|    |                | Holiday       |                             |                   |
|    |                | Announcem     | ient                        |                   |
| 2. | Click          | Add Holiday   | button . The <b>Add</b> pop | oup is displayed. |

3. At the Add popup, you select Holiday Date, Holiday Type, Country Code and enter Holiday Name.

| Add          |                      |       | ×               |
|--------------|----------------------|-------|-----------------|
| Holiday Date | 1/1/2023             |       | *               |
| Holiday Name | New Year's           |       | *               |
| Holiday Type | National             | •     | *               |
| Country Code | United States of Ame | erica | •               |
|              |                      | ົງ ປ  | Ipdate 🛞 Cancel |

If the system shows this message, you created successfully a new Holiday.

Successfully saved configurations.